## **Réglementation française relative au commerce de l'ivoire**

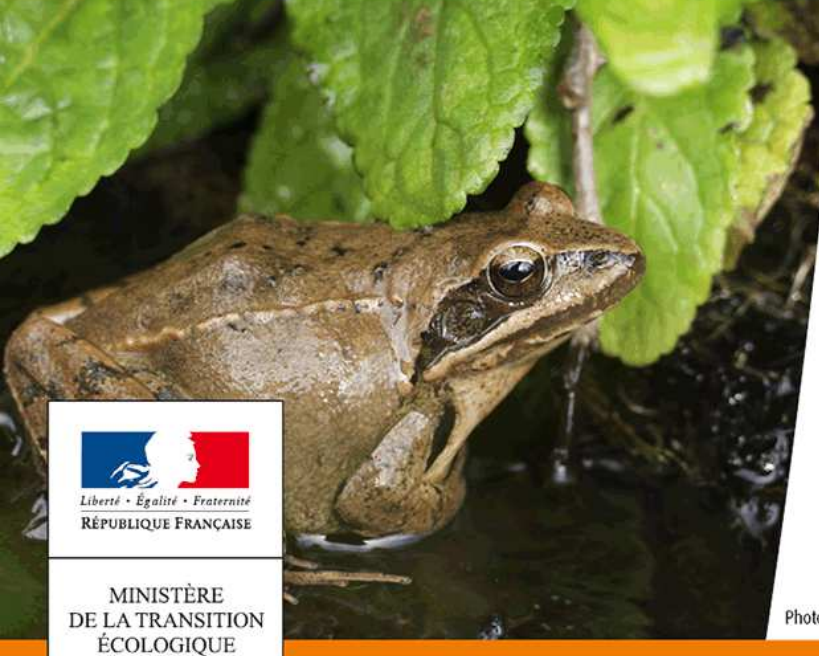

ET SOLIDAIRE

Marco CIAMBELLI Agathe PELISSIER Sylvie GUILLAUME

Sous-direction de la protection et de la restauration des écosystèmes terrestres

18 janvier 2018

Photo : T. Degen/Terra

Ministère de la Transition écologique et solidaire

#### Historique au plan national

- <u>27 janvier 2015</u> : suspension des réexportations d'ivoire brut depuis la France
- <u>9 mai 2016</u>: suspension de la délivrance de certificats autorisant ponctuellement la vente d'ivoire brut
- <u>16 août 2016</u>: publication d'un premier arrêté instituant un régime général d'interdiction de vente d'ivoire d'éléphant et de corne de rhinocéros, ainsi que des objets qui en sont composés
- <u>4 mai 2017</u> : publication d'un arrêté modificatif qui assouplit le régime prévu par l'AM du 16 août 2016 pour :
  - les musées
  - les maisons de vente volontaires et autres négociants pour les antiquités
  - les archetiers et les restaurateurs d'instruments à clavier

Cet AM modificatif instaure par ailleurs une procédure déclarative pour le commerce "d'antiquités" comportant 20% ou plus d'ivoire ou de corne (en volume)

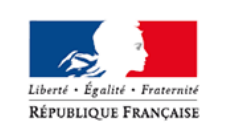

#### Réglementation actuelle de l'ivoire en France

| Différents cas                                 |                                                         |                                                                                                    |                                                                                 |                                                | Commerce                                                                                                    | Références                                                                                                    |                                                      |  |
|------------------------------------------------|---------------------------------------------------------|----------------------------------------------------------------------------------------------------|---------------------------------------------------------------------------------|------------------------------------------------|----------------------------------------------------------------------------------------------------|----------------------------------------------------------------------------------------------------|------------------------------------------------------|--|
| Ivoire brut                                    |                                                         | Commerce pour présentation au public à des fins scientifiques ou<br>culturelles (date d'importation dans l'UE ≥ 18/01/1990) |                                                                                 |                                                | Commerce non réglementé par l'arrêté du<br>16 août 2016 modifié (ci-après <u>dénommé</u><br>AM), CIC requis                    | Art. 1∝§III de l'AM<br>Art. 8 §3 du règlement                                                                               |                                                      |  |
|                                                |                                                         | Tous les autres spécimens                                                                                                   |                                                                                 |                                                | Commerce interdit par l'AM                                                                                                    | Article 1°, §1                                                                                                    |                                                      |  |
| Date de fabrication de<br>l'objet < 03/03/1947 |                                                         | Objet comportant moins de 20 % d'ivoire                                                                                     |                                                                                 |                                                | Commerce non réglementé                                                                                                    | Article 8 §4 du règlement                                                                                                   |                                                      |  |
|                                                |                                                         | Objet comportant 20% d'ivoire ou plus                                                                                       |                                                                                 |                                                | Commerce soumis à déclaration par l'AM                                                                                         | Article 2 bis §1 de l'AM                                                                                                    |                                                      |  |
| Ivoire<br>travaillé                            |                                                         | Date<br>d'importation<br>dans l'UE* ≥<br>18/01/1990                                                                         | Tous spécimens                                                                  |                                                |                                                                                                    | Commerce interdit par le règlement CE<br>n° 338/97 du Conseil du 09/12/1996                                                 | Article 8 §1 du<br>règlement                         |  |
|                                                | Date de<br>fabrication<br>de l'objet<br>≥<br>03/03/1947 | Date<br>d'importation<br>dans l'UE* <<br>18/01/1990                                                                         | Archets des instruments à cordes frottées                                       |                                                |                                                                                                    | Commerce non réglementé par l'AM<br>Certificat intracommunautaire (CIC) requis                                              | Art. 1∝§III de l'AM<br>Art. 8 §3 du règlement        |  |
|                                                |                                                         |                                                                                                    | Commerce pour présentation au public à des fins scientifiques ou<br>culturelles |                                                |                                                                                                    | Commerce non réglementé par l'AM<br>CIC requis                                                                              | Art. 1∝§III de l'AM<br>Art. 8 §3 du règlement        |  |
|                                                |                                                         |                                                                                                    | Touches ou tirettes d'instruments à claviers                                    |                                                |                                                                                                    | Commerce non réglementé par l'AM<br>CIC requis                                                                              | Art. 1∝§III de l'AM<br>Art. 8 §3 du règlement        |  |
|                                                |                                                         |                                                                                                    | Articles de coutellerie et pour fumeurs fabriqués avant le 18/08/2016           |                                                |                                                                                                    | Commerce non réglementé par l'AM<br>jusqu'au 06/02/2018, CIC requis<br>Commerce interdit par l'AM à partir du<br>07/02/2018 | Art. 1∝§III de l'AM<br>Art. 8 §3 du règlement        |  |
|                                                |                                                         |                                                                                                    | Commerce de<br>tous les autres<br>objets                                        | Date de                                        | Objets comportant moins     Commerce non réglementé par l'A       de 200 grammes d'ivoire     CIC requis dès le premier gramme | Commerce non réglementé par l'AM<br>CIC requis dès le premier gramme                                                        | Art. 1∝§III de l'AM<br>Art. 8 §3 du règlement        |  |
|                                                |                                                         |                                                                                                    |                                                                                 | l'objet<br>< 01/07/1975                        | Objets autres ( <u>200 grammes</u><br>d'ivoire ou plus)                                                                        | Commerce interdit par l'AM<br>Dérogations possibles<br>CIC requis                                                           | Article 2 alinéa 2 de l'AM<br>Art. 8 §3 du règlement |  |
|                                                |                                                         |                                                                                                    |                                                                                 | Date de fabrication de l'objet<br>≥ 01/07/1975 |                                                                                                    | Commerce interdit par l'AM<br>Pas de dérogation possible                                                                    | Article 1∝ de l'AM                                   |  |
|                                                |                                                         |                                                                                                    | Restauration des<br>objets (sans achat<br>ni vente)                             | Date de fabrica<br>< 18/01/1990                | tion de l'objet                                                                                                    | Utilisation commerciale interdite par l'AM<br>Dérogations possibles pour restauration**                                     | ar l'AM<br>Article 2 alinéa 3 de l'AM                |  |
|                                                |                                                         |                                                                                                    |                                                                                 | Date de fabrication de l'objet<br>≥ 18/01/1990 |                                                                                                    | Restauration interdite par l'AM                                                                                             | Article 2 alinéa 3 de l'AM                           |  |

\* Cette date concerne l'importation de l'objet ou, si cet objet a été fabriqué dans l'Union européenne, la date d'importation de l'ivoire le composant

\*\* La restauration ne peut être effectuée qu'avec le stock d'ivoire brut pré-Convention déjà détenu par le restaurateur

# Précisions sur les dates clés de l'arrêté du 16 août 2016

- 3 mars 1947 : « spécimens travaillés acquis plus de 50 ans auparavant », soit 50 ans avant la publication du règlement (CE) n° 338/97 du Conseil relatif à la protection des espèces de faune et de flore sauvages par le contrôle de leur commerce
  - Il s'agit des antiquités au sens CITES du terme
- 1<sup>er</sup> juillet 1975 : date d'entrée en vigueur de la CITES et date d'inscription de l'éléphant d'Asie (*Elephas maximus*) à l'annexe I
- 26 février 1976 : date de référence pour l'ivoire africain pré-Convention (première inscription de Loxodonta africana dans une annexe CITES)
- 18 janvier 1990 : date d'inscription de l'éléphant d'Afrique (Loxodonta africana) en Annexe I de la CITES

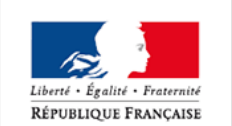

MINISTÈRE E LA TRANSITIO ÉCOLOGIQUE ET SOLIDAIRE

- Le commerce de tout ivoire importé dans l'UE à partir de cette date est interdit, sauf dans 2 cas :
  - Spécimens ayant déjà séjourné auparavant dans le territoire UE
  - Spécimens travaillés datant d'avant le 3 mars 1947

4

#### Définition d'un spécimen travaillé

- Lignes directrices publiée au Journal Officiel de l'Union Européenne du 17 mai 2017 – Orientations relatives aux spécimens travaillés dans le cadre des règlements de l'Union européenne relatifs au commerce d'espèces sauvages
  - Pour qu'une défense ou un morceau de défense soit considéré comme travaillé, le spécimen doit avoir été largement sculpté ou gravé sur au moins 90% de sa surface. La coloration (peinture, etc) n'est pas prise en compte.
  - Les sculptures ou gravures légères, ou le travail en surface ne modifiant pas la défense de manière substantielle par rapport à son état brut naturel, empêchent l'éligibilité d'un spécimen au statut de "spécimen travaillé".

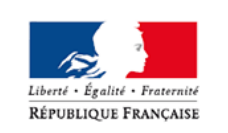

### Exemples de spécimens travaillés

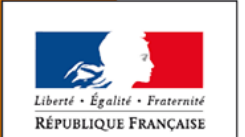

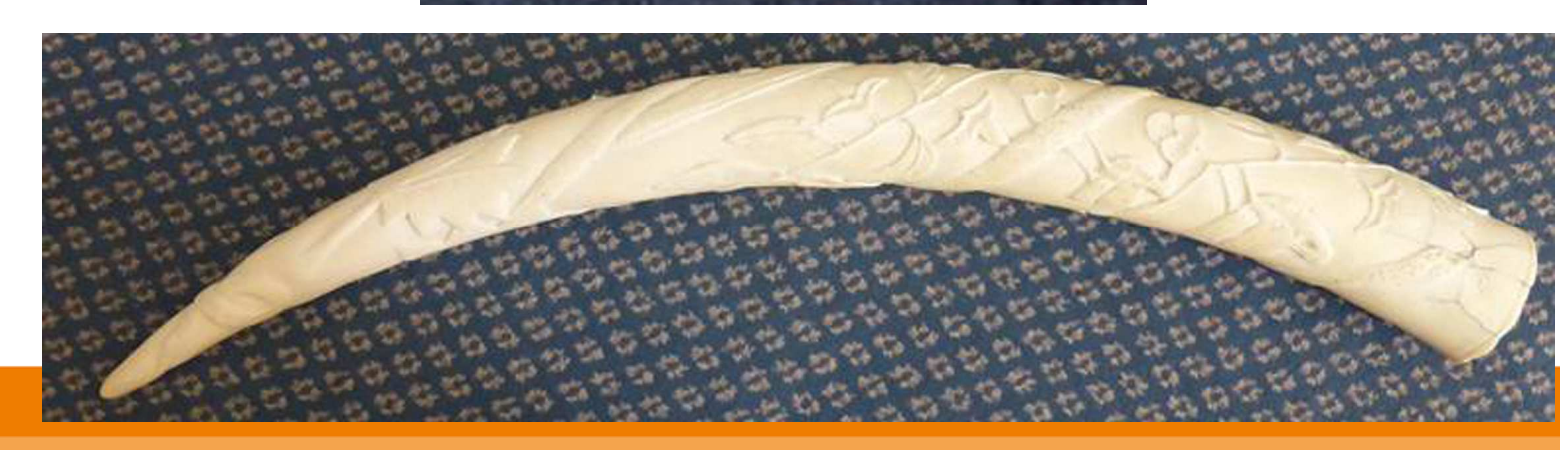

#### Exemples de spécimens NON travaillés

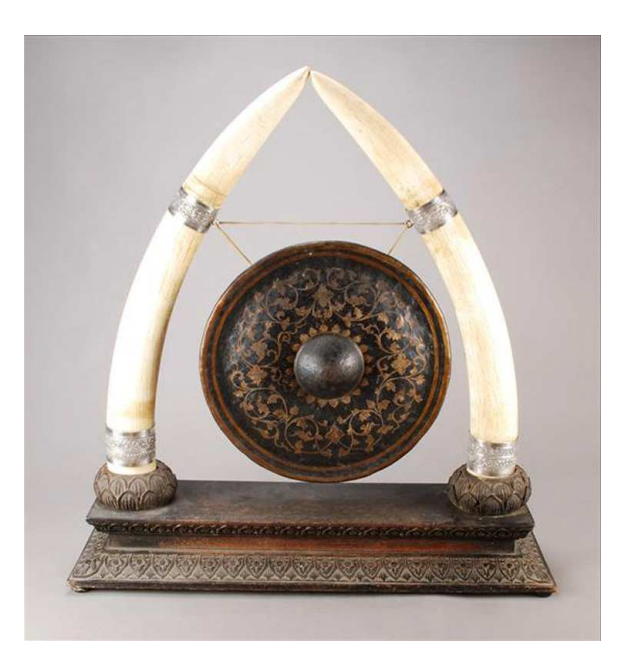

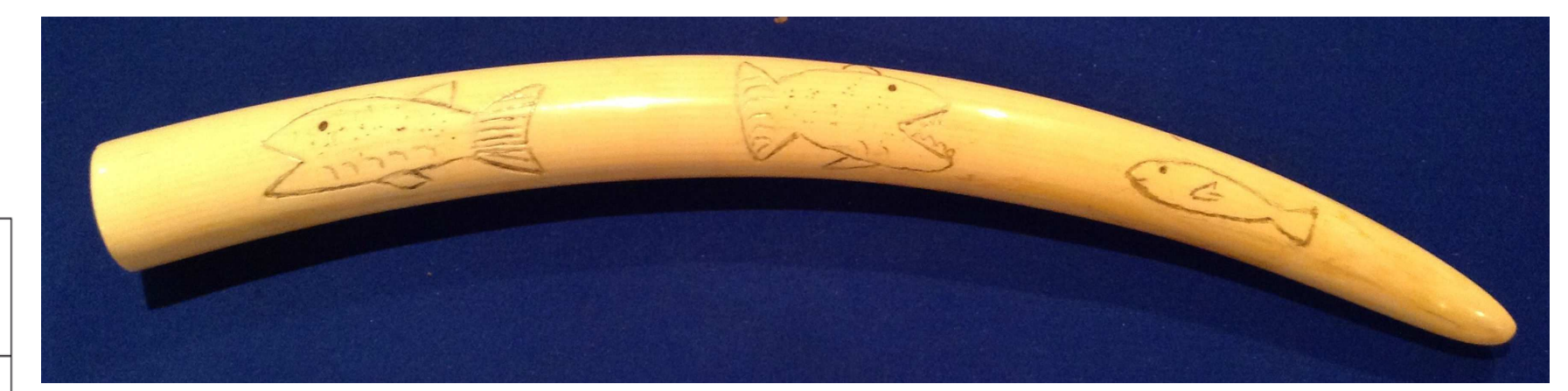

MINISTÈRE DE LA TRANSITION ÉCOLOGIQUE ET SOLIDAIRE

Liberté · Égalité · Fraternité RÉPUBLIQUE FRANÇAISE

#### Cas des antiquités

**Objets travaillés fabriqués avant le 3 mars 1947** 

| Date de fabrication de | Objet comportant moins de 20 % d'ivoire | Commerce non réglementé A              | Article 8 §4 du règlement |
|------------------------|-----------------------------------------|----------------------------------------|---------------------------|
| l'objet < 03/03/1947   | Objet comportant 20% d'ivoire ou plus   | Commerce soumis à déclaration par l'AM | Article 2 bis §1 de l'AM  |

- Procédure de déclaration obligatoire depuis le 20 novembre 2017
  - C'est-à-dire depuis le lendemain de la publication (le 19 novembre 2017) du Décret n° 2017-1583 du 17 novembre 2017 relatif à l'encadrement des usages portant sur des spécimens d'animaux d'espèces non domestiques ou des végétaux d'espèces non cultivées et modifiant le code de l'environnement
- Ces déclarations concernent les objets fabriqués avant le 3 mars 1947 qui comportent 20% ou plus d'ivoire ou 20% ou plus de corne de rhinocéros
  - Ces 20% s'apprécient en volume

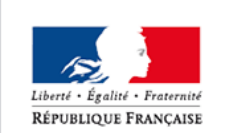

MINISTÈRE DE LA TRANSITION ÉCOLOGIQUE ET SOLIDAIRE Ces déclarations concernent tous les vendeurs : particuliers, maisons de vente, antiquaires, etc.

#### Cas des antiquités

**Objets travaillés fabriqués avant le 3 mars 1947** 

Ces déclarations ne concernent pas :

#### les ventes antérieures au 20 novembre 2017

Iles objets fabriqués <u>avant</u> le 3 mars 1947 qui comportent moins de 20% en volume d'ivoire ou de corne (vente libre sous réserve de pouvoir prouver l'ancienneté de la fabrication), quelle que soit la date de la vente

Iles spécimens datant <u>d'après</u> le 2 mars 1947, lesquels doivent faire l'objet de l'obtention préalable d'un certificat intra-communautaire (CIC) via l'application "i-CITES"

Remarque : les objets fabriqués à partir du 1<sup>er</sup> juillet 1975 sont interdits à la vente par l'AM, sauf dans 4 cas faisant l'objet d'exceptions (cf. diapo suivante)

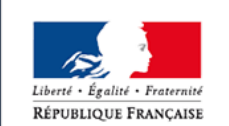

Iles défenses d'éléphants et morceaux de défenses bruts, ainsi que la corne de rhinocéros brute, dont le commerce est interdit par l'arrêté du 16 août 2016 susmentionné

#### Cas des objets fabriqués entre le 3 mars 1947 et le 1<sup>er</sup> juillet 1975

|            |                 | Date<br>d'importation      | Archets des instruments à cordes frottées                                |                                      |                                                          | Commerce non réglementé par l'AM<br>Certificat intracommunautaire (CIC)<br>requis | Art. 1ª § III de l'AM<br>Art. 8 §3 du règlement      |
|------------|-----------------|----------------------------|--------------------------------------------------------------------------|--------------------------------------|----------------------------------------------------------|-----------------------------------------------------------------------------------|------------------------------------------------------|
|            |                 |                            | Commerce pour présentation au public à des fins                          |                                      |                                                          | Commerce non réglementé par l'AM                                                  | Art. 1er § III de l'AM                               |
|            |                 |                            | scientifiques ou culturelles                                             |                                      |                                                          | CIC requis                                                                        | Art. 8 §3 du règlement                               |
|            |                 |                            | Touches ou tirettes d'instruments à claviers                             |                                      |                                                          | Commerce non réglementé par l'AM                                                  | Art. 1ª § III de l'AM                                |
| Ivoire     | Data da         |                            |                                                                          |                                      |                                                          | CIC requis                                                                        | Art. 8 §3 du règlement                               |
| travaillé  | fabrication     |                            | Articles de coutellerie et pour fumeurs fabriqués avant le<br>18/08/2016 |                                      |                                                          | Commerce non réglementé par l'AM                                                  |                                                      |
|            | de l'ebiet      |                            |                                                                          |                                      |                                                          | jusqu'au 06/02/2018, CIC requis                                                   | Art. 1ª § III de l'AM                                |
| de l'objet | ue i objet      |                            |                                                                          |                                      |                                                          | Commerce interdit par l'AM à                                                      | Art. 8 §3 du règlement                               |
|            | ≤<br>02/02/10/7 |                            |                                                                          |                                      |                                                          | partir du 07/02/2018                                                              | _                                                    |
|            | 05/05/1547      | dans l'UE* <<br>18/01/1990 | Commerce                                                                 | Date de<br>fabrication de<br>l'objet | Objets<br>comportant<br>moins de 200<br>grammes d'ivoire | Commerce non réglementé par l'AM<br>CIC requis dès le premier gramme              | Art. 1ª § III de l'AM<br>Art. 8 §3 du règlement      |
|            |                 |                            | de tous les<br>autres objets                                             | < 01/07/1975                         | Objets autres<br>(200 grammes<br>d'ivoire ou plus)       | Commerce interdit par l'AM<br>Dérogations possibles<br>CIC requis                 | Article 2 alinéa 2 de l'AM<br>Art. 8 §3 du règlement |
|            |                 |                            |                                                                          | Date de fabrication<br>≥ 01/07/1975  | de l'objet                                               | Commerce interdit par l'AM<br>Pas de dérogation possible                          | Article 1ª de l'AM                                   |

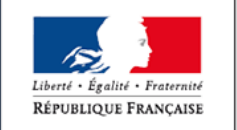

La publicité pour la vente, le transport en vue de la vente, la mise en vente, la vente et l'achat de tout objet en ivoire fabriqué entre 1947 et 1975 sont subordonnés à l'obtention préalable d'un CIC. Si l'objet comporte plus de 200 grammes d'ivoire, une dérogation aux dispositions de l'article L. 411-1 du Code de l'environnement est également nécessaire (délivrée en même temps que le CIC sur le même support).

MINISTÈRE DE LA TRANSITION ÉCOLOGIQUE ET SOLIDAIRE Le commerce **d'archets et de claviers fabriqués légalement après 1975** est soumis à obtention préalable d'un **CIC**.

## Déclarations - Principes généraux

- Obligatoire depuis le 20 novembre 2017
- Une déclaration par objet
- Actuellement effectuées sur le site TPS (Télé-Procédures Simplifiées)
  - NB : changement de nom de la plateforme (vers demarches-publiques.fr) sans incidence : renvois automatiques de tous les liens tps.
- D'ici un mois, lancement des déclarations dans l'application i-CITES
- Si le déclarant n'est pas le propriétaire de l'objet, il faut pouvoir produire un document attestant de la procuration du vendeur au déclarant
- La description de l'objet doivent être la plus précise possible afin de pouvoir relier sans ambiguïté la déclaration à l'objet

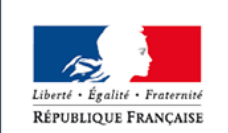

## Déclarations - Principes généraux

- Les déclarations s'effectuent en 2 temps :
  - 1. Avant tout transport en vue de la mise en vente, il faut :
    - renseigner les informations concernant le spécimen dont la vente est envisagée et le vendeur
    - renseigner les informations concernant l'expert
    - télécharger au moins une photographie de l'objet, parfaitement nette et en couleurs
    - télécharger une expertise signée par un expert engageant sa responsabilité, décrivant cet objet avec précision et attestant de son époque de fabrication
    - conserver soigneusement le numéro de déclaration
  - 2. Immédiatement après la vente, il faut :
    - compléter la déclaration avec les coordonnées de l'acheteur
    - télécharger un scan du bon de cession, facture ou bordereau d'adjudication concernant cette vente.

Aucun délai maximum entre les 2 étapes de la déclaration

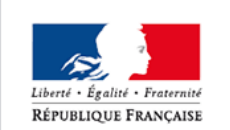

## Déclarations - Principes généraux

#### RAPPELS

•Toute expédition de l'objet hors de l'Union européenne exige la présentation en douane d'un certificat CITES :

certificat de réexportation

ou

 certificat pour exposition itinérante (dans le cas de spécimens importés dans l'UE avant le premier listing CITES de l'espèce considéré)

Ce document CITES doit être sollicité dans l'application i-CITES dès que possible et doit être disponible avant que l'expédition n'ait lieu

 Remarque : l'article 8.3 du règlement (CE) n° 865/2006 prévoit un délai d'instruction d'un mois à partir du moment de la réception d'un dossier complet.

-Cela concerne aussi les spécimens travaillés datant d'avant mars 1947.

•NB : un permis d'importation est nécessaire dans le pays de destination

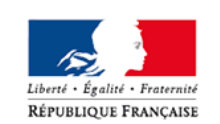

#### **Déclarations - TPS**

- Le déclarant doit se créer un compte
- <u>1<sup>er</sup> temps</u> : renseigner tous les champs obligatoires (coordonnées du vendeur, informations sur le spécimen, coordonnées de l'expert, photographie de l'objet et expertise signée)
  - Un mél est automatiquement généré et envoyé au déclarant, indiquant le numéro (unique) de sa déclaration. Ce numéro peut également se retrouver sur le tableau de bord du déclarant. Il est essentiel de conserver ce numéro qui permettra :
    - → de prouver la légalité de la mise en vente en cas de contrôle
    - → de retrouver le dossier de déclaration pour le compléter suite à la vente
- <u>2<sup>ème</sup> temps</u> : renseigner les champs restants, avec les coordonnées de l'acheteur et un document de traçabilité (bon de cession, facture, bordereau d'adjudication, etc.)

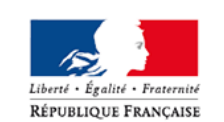

MINISTÈRE DE LA TRANSITION ÉCOLOGIQUE ET SOLIDAIRE Le numéro de déclaration reste le même, il faut le communiquer à l'acheteur (qui devra le conserver précieusement, afin de prouver la légalité de l'achat en cas de contrôle)

### **Déclarations - TPS**

10 DOSSIERS EN COURS

Brouillons (6)

En construction

En instruction (0)

Terminé 🕥

Invitation 🐽

TPS

| Numéro<br>‡ | Procédure 1                                                                                                    | État ‡          | Date de mise à<br>jour ‡ |
|-------------|----------------------------------------------------------------------------------------------------|-----------------|--------------------------|
| 27612       | Déclaration de commerce d'un objet fabriqué avant<br>mars 1947 comportant plus de 20% d'ivoire<br>d'éléphant ou de corne de rhinocéros     | En construction | 29/11/2017 10:15         |
| 27448       | Déclaration de commerce d'un objet pré-mars 1947<br>comportant plus de 20% d'ivoire d'éléphant ou de<br>corne de rhinocéros - v définitive | En construction | 28/11/2017 10:42         |
| 26905       | Déclaration de commerce d'un objet pré-mars 1947<br>comportant plus de 20% d'ivoire d'éléphant ou de<br>corne de rhinocéros                | En construction | 23/11/2017 09:45         |

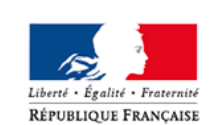

Lien vers la plateforme de déclaration TPS : : <u>https://tps.apientreprise.fr/commencer/declaration-commerce-antiquite-ivoire</u>

#### Déclaration de commerce d'antiquité ("permis D")

Les "permis D" remplaceront les déclarations TPS.

Les dossiers de "permis D" sont renseignés, validés, imprimés et complétés par le pétitionnaire lui-même, sans intervention du service instructeur CITES.

Comme sur TPS, la déclaration dans i-CITES s'effectuera en 2 temps : au moment de la décision de mise en vente de l'objet, puis lorsque les coordonnées de l'acheteur sont connues.

I<sup>er</sup> temps - Le pétitionnaire (vendeur) crée un dossier de "permis D" dans i-CITES pour s'acquitter de son obligation de déclaration. Il imprime le récépissé de déclaration (pdf du "permis D" au statut MIS A DISPOSITION) pour pouvoir :

- le présenter à toute requête des services de contrôle
- le transmettre à la salle des ventes, le cas échéant

renseigner les coordonnées de l'acheteur

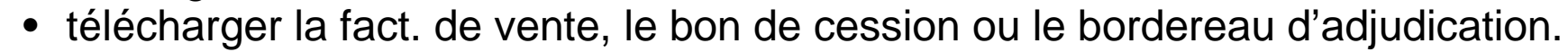

Le nouveau récépissé généré par l'application (pdf du "permis D" au statut COMPLETE) vaut alors déclaration complète, tant pour le vendeur que pour l'acheteur.

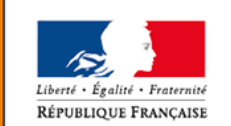

Dans l'état actuel de la réglementation nationale, les "permis D" concernent uniquement les éléphants et rhinocéros, à savoir les 11 taxons suivants :

- Loxodonta africana
- Elephas maximus
- Elephantidae spp.
- Ceratotherium simum
- Ceratotherium simum cottoni
- Ceratotherium simum simum
- Dicerorhinus sumatrensis
- Diceros bicornis
- Rhinoceros sondaicus
- Rhinoceros unicornis
- Rhinocerotidae spp.

La création d'un dossier de "permis D" passe par le renseignement de 5 onglets :

- Compte demande
- Coordonnées (de l'expert, celles de l'acheteur seront saisies *a posteriori*)
- Spécimen
- Pièces jointes
- Actions et historique

MINISTÈRE DE LA TRANSITION ÉCOLOGIQUE ET SOLIDAIRE

**RÉPUBLIQUE FRANÇAISE** 

Détail du bloc spécimen :

- •Nom scientifique de l'espèce : obligatoire
- •Code spécimen (voir diapo suivante) : obligatoire

•Numéro d'identification : facultatif, mais doit être renseigné s'il existe.

•Description : obligatoire. Doit être détaillée. Remarque : s'il s'agit d'un spécimen "multi-matières" (composite), les espèces autres que l'ivoire ou la corne qui composent l'objet sont précisées en description.

 Poids : obligatoire, préciser l'unité utilisée
Saisie libre afin de pouvoir indiquer « environ » pour les meubles de grandes dimensions dont le poids précis est difficile à évaluer.

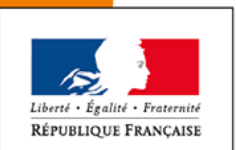

•Dimensions : obligatoire, préciser l'unité de mesure Saisie libre afin de pouvoir renseigner plusieurs dimensions : longueur, largeur, hauteur, circonférence...

MINISTÈRE DE LA TRANSITION ÉCOLOGIQUE ET SOLIDAIRE •Référence interne : facultatif - Saisie libre

#### **Codes spécimens**

- Codes spécimens : codes de 3 lettres indiquant le type de produit (spécimen) dont il est question
  - IVC : sculpture en ivoire
  - TUS : défense substantiellement entière, travaillée sur plus de 90% de sa surface (sinon vente interdite par l'AM)
  - IJW : bijou en ivoire
  - KEY : touche de clavier (1 déclaration pour un clavier de 52 touches)
  - HOC : sculpture en corne
  - WPR : article en bois (meuble avec des incrustations en ivoire par exemple)

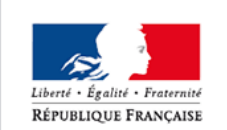

Détail de l'onglet "Pièces jointes" :

Les types de pièces jointes attendues sont :

•Expertise (datant l'objet) : téléchargement obligatoire

•Spécimen : description – Photographies – Catalogue : téléchargement obligatoire. Il est recommandé d'ajouter une 2<sup>nde</sup> photographie présentant l'objet sous un autre angle

•Traçabilité : facture - attestation de cession - autres : télécharger les justificatifs d'acquisition, s'ils existent

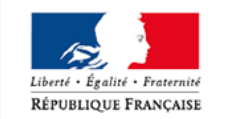

Les maisons de vente doivent télécharger dans l'espace de stockage de leur (sous-)compte le mandat établi par le propriétaire précisant qu'il autorise la SVV à effectuer en son nom la déclaration de vente prévue à l'article 2bis de l'*arrêté du 16 août 2016 relatif à l'interdiction du commerce d'ivoire d'éléphant et de corne de rhinocéros*.

#### Expertise

- Il est obligatoire de joindre un scan de cette expertise qui doit :
  - être rédigée sur papier à entête
  - émaner d'un expert reconnu
  - comporter une brève justification de la qualité de l'expert
  - décrire l'objet avec précision
  - comporter au moins deux photographies bien nettes et en couleurs présentant le spécimen sous des angles différents
  - préciser la date ou l'époque de fabrication de l'objet

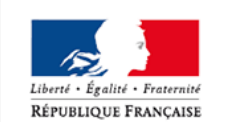

MINISTÈRE E LA TRANSITIO ÉCOLOGIQUE ET SOLIDAIRE être datée et porter la signature et le tampon de l'expert

Une fois le dossier de "permis D" validé :

- il passe au statut MIS A DISPOSITION, ce qui génère un numéro unique de déclaration
- un bouton IMPRIMER permet de télécharger le récépissé de déclaration provisoire de vente
- la phrase suivante concernant la complétion apparaît à l'écran : « Dès que la vente sera concrétisée, vous devrez renseigner les coordonnées de l'acheteur de l'objet dans l'onglet "Coordonnées" et télécharger la facture de vente ou le bordereau d'adjudication dans l'onglet "Pièces jointes". Votre dossier passera alors au statut UTILISE »

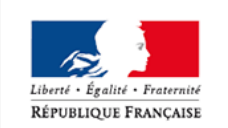

Complétion du dossier (2<sup>ème</sup> temps) :

Cette action de complétion du dossier équivaut à la déclaration d'achat par l'acheteur, imposée par l'article 2 bis de l'arrêté du 16 août 2016 modifié, en plus de la déclaration de vente du vendeur.

En pratique, c'est le vendeur qui, dans son dossier de "permis D", saisit les renseignements qui permettent que sa déclaration vaille aussi pour son client.

Il est donc important qu'il soit clairement établi dans le dossier de "permis D" ou dans l'espace de stockage du pétitionnaire que l'acheteur a mandaté le vendeur ou la salle des ventes pour effectuer à sa place la déclaration d'achat prévue à l'article 2 bis de l'arrêté du 16 août 2016.

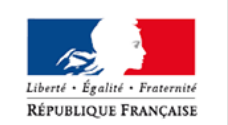

Complétion du dossier :

1. Ouvrir le dossier de "Permis D" dans i-CITES

2. Dans l'onglet "Coordonnées" du dossier : renseigner les coordonnées de l'acheteur. La saisie de l'adresse mél de l'acheteur est fortement recommandée car elle permet que l'application lui adresse automatiquement le récépissé de déclaration lorsque le dossier passe au statut COMPLETE.

3. Dans l'onglet "Pièces jointes" du dossier : télécharger la facture de vente ou le bordereau d'adjudication.

4. Dans l'onglet "Actions et historique" du dossier :

- cocher la case « Valider l'ensemble des saisies »
- renseigner la date de la vente. Ce champ est pré-renseigné avec la date du jour (donnée modifiable)
- cocher la case certifiant être mandaté par l'acheteur pour effectuer la déclaration d'achat en son nom

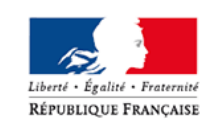

MINISTÈRE DE LA TRANSITION ÉCOLOGIQUE ET SOLIDAIRE Validation de l'onglet « Actions et historique »  $\rightarrow$  "Permis D" re-généré avec les données de l'acheteur et la date de la vente. Ce document vaut récépissé de déclaration complète, à la fois pour le vendeur et pour l'acheteur

#### RECEPISSE DE DECLARATION nº FR17075000400-D

relatif au commerce sur le territoire inational d'objets fabriqués avant le 2 mars 1947 dont le volume d'ivoire d'éléphants ou de come de minocéros est supérieur à 20,96 du volume total Anélé du 26 août 2016 relatif à l'interdicion du commerce de livoire d'éléphants et de la come de introcéros sur le terrible national (attide 2 bs)

| Vendeur (nom prenom / raison sociale et adresse): | Service administratif compétent |
|---------------------------------------------------|---------------------------------|
| Maison de ventes TEST                             | DRIEE ILE-DE-FRANCE             |
| 15.rue X                                          | 12, cours Louis Lumière         |
| 75001 Paris                                       | CS 70027                        |
|                                                   | 94307 VINCENNES cadex           |

Le présent document accuse réception de la déclaration que vous avec effectuée par voie électronique le 03/12/2017 en application de l'article 2 de l'artité du 16 août 2016 susvisé, auprès du service mentionné ci-dessus, pour l'utilisation commerciale de l'objet décrit d'après]:

| Nom scientitique de l'espèce                                        | Elephantidae spp                     | Polds total de fobjet<br>(grammes) |
|---------------------------------------------------------------------|--------------------------------------|------------------------------------|
| Nom commun de l'espèce                                              | Eléphant                             | 120                                |
| Description de l'otget<br>OKIMONO en Voire représentant :           | Dimensions de l'objet (cm)<br>14 x 8 |                                    |
| Eventuel numéro d'identification<br>Code soácimen TVC - sculpture e | n volte                              |                                    |

M. Jean-Luc Y – Maison de vente Test 15. rue X 75001 Paris

Photographie(s) de l'objet

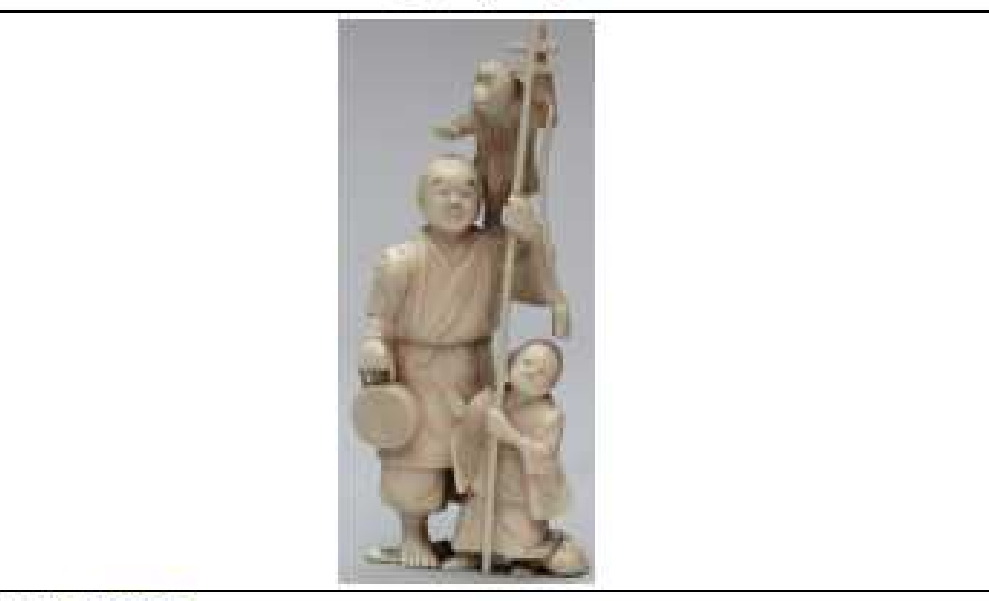

Date de vente]: 31/12/2017 Coordonnées de l'acheteur de l'objel]: Jean DURAND Ruie Y 59000 Lvon

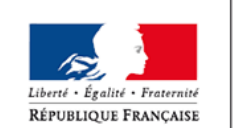

#### Lien vers l'application i -CITES : https://cites.application.developpementdurable.gouv.fr/accueilInternaute.do

Contacts de vos interlocuteurs régionaux : http://cites.info.application.developpementdurable.gouv.fr/vos-interlocuteurs-a323.html

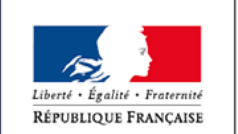

# MERCI POUR VOTRE ATTENTION

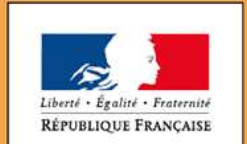

MINISTÈRE DE LA TRANSITION ÉCOLOGIQUE ET SOLIDAIRE

Ministère de la Transition écologique et solidair

www.ecologique-solidaire.gouv.fr